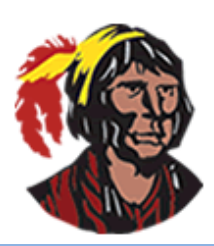

## School District of Osceola County

## Entrenamiento de Focus: Cómo crear una nueva cuenta del portal de padres en línea y vincular sus hijos

Para crear con éxito una cuenta en el portal de padres de Focus (con éxito significa poder ver toda la información de su(s) hijo(s) una vez que inicie sesión y completar el **Formulario de Actualización del Estudiante** y **cualquier otro formulario**), necesitará conocer dos datos:

- 1. número de identificación del estudiante de cada niño
- 2. fecha de nacimiento de cada niño

Si la dirección de correo electrónico que utiliza para crear su cuenta del portal de padres coincide con la dirección de correo electrónico que proporcionó cuando registró a su hijo, se le vinculará automáticamente. Si las direcciones de correo electrónico no coinciden o si no proporcionó su dirección de correo electrónico cuando inscribió a su hijo, deberá ir a la escuela para actualizar o ingresar la dirección de correo electrónico.

Estas son las instrucciones paso a paso sobre cómo crear una cuenta de portal de padres en línea si no tiene una actualmente. Si actualmente tiene una cuenta en el portal de padres y necesita vincular uno o más hijos, comience con la **Nota** en la página 3. Si tiene varios hijos, solo necesita crear una cuenta del portal de padres; luego, puede vincular a todos sus hijos a una sola cuenta.

- 1. Vaya al siguiente sitio web: <u>https://osceola.focusschoolsoftware.com/focus/auth</u>.
- En la pantalla Parent Portal Registration (registro del Portal de Padres), haga clic en el botón de la izquierda: NO tengo una cuenta en el Portal de Padres y me gustaría crear una si actualmente no tiene una cuenta en el Portal de Padres. Si tiene una cuenta en el portal de padres, vaya a la Nota en la página 3 para obtener información sobre cómo iniciar sesión.

I DO NOT have a Parent Portal account and would like to create one

NO tengo una cuenta en el Portal de Padres y me gustaría crear una

3. En la siguiente pantalla, escriba su nombre, apellido, dirección de correo electrónico (que será su nombre de usuario) y una contraseña dos veces en los espacios indicados. El único requisito para la contraseña es que debe tener al menos ocho (8) caracteres. Toda esta información es necesaria.

| Please enter your name exactly as it appears on your driver's license as well as a valid email<br>address: |                          |  |  |  |
|----------------------------------------------------------------------------------------------------|--------------------------|--|--|--|
| Parent/Guardian First Name:                                                                                | (Required)               |  |  |  |
| Parent/Guardian Last Name:                                                                                 | (Required)               |  |  |  |
| Email Address:                                                                                             | (Required) <             |  |  |  |
| Create Password:                                                                                           | (Minimum 8 characters) - |  |  |  |
| Retype Password:                                                                                           | (Required) <             |  |  |  |

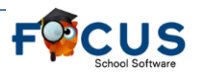

## Cómo crear una nueva cuenta del portal de padres en línea

| Por favor escriba su nombre exactamente como aparece en su li | icencia de manejo y proporcione una dirección de correo electrónico válida: |
|---------------------------------------------------------------|-----------------------------------------------------------------------------|
| Primer Nombre del Padre/Tutor:                                | (Se requiere) <                                                             |
| Apellido del Padre/Tutor:                                     | (Se requiere) ┥                                                             |
| Dirección de Correo Electrónico:                              | (Se requiere)                                                               |
| Cree una Contraseña:                                          | (Minimo 8 caracteres) ┥                                                     |
| Vuelva a escribir la Contraseña:                              | (Se requiere) 🗲                                                             |

4. Haga clic para marcar l'm not a robot (No soy un robot). Es posible que deba completar tareas adicionales. Haga clic en Submit (Envie).

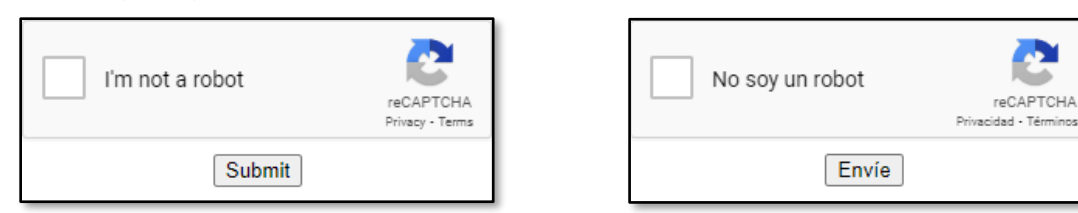

5. En la pantalla de **Students (Estudiantes)**, haga clic en el botón de la izquierda: **I would like to ADD CHILD who is** already enrolled (Quiero AÑADIR UN ESTUDIANTE que YA está inscrito).

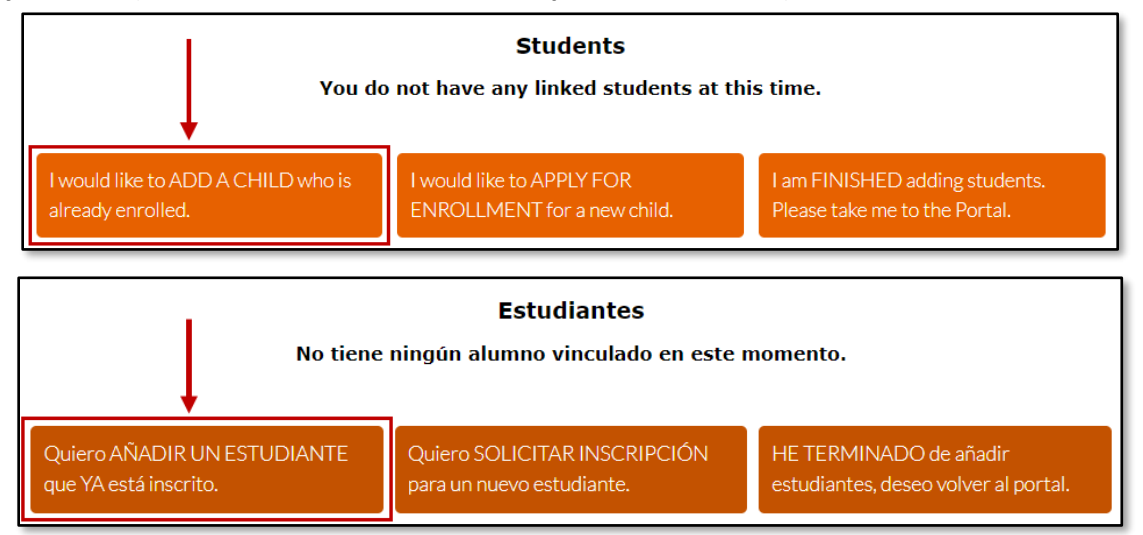

 Escriba el número de identificación del estudiante, seleccione la fecha de nacimiento y haga clic para marcar l'm not a robot (No soy un robot) (es posible que deba completar tareas adicionales) y haga clic en Add Student (Añadir Estudiante).

| Please enter your student's information: |                 |                              |  |  |
|------------------------------------------|-----------------|------------------------------|--|--|
| Student ID:                              |                 | (Required)                   |  |  |
| Student's Birthdate:                     | January 🗸 1     | 1 • 2025 <b>2</b> (Required) |  |  |
| 3                                        | I'm not a robot | reCAPTCHA<br>Privacy - Terms |  |  |
| Add Student                              |                 |                              |  |  |

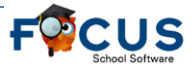

## Cómo crear una nueva cuenta del portal de padres en línea

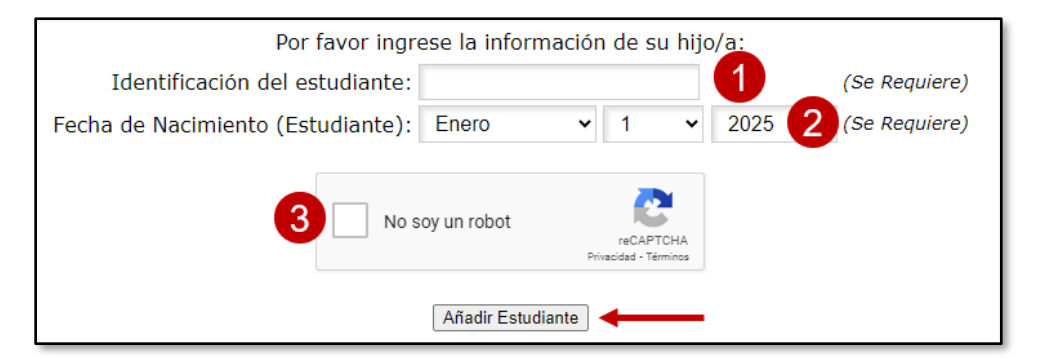

7. Si sus direcciones de correo electrónico coinciden como se explica en la página 1, volverá a la pantalla Estudiantes. Si no coinciden, recibirá un mensaje que indica que solo los contactos de custodia con una dirección de correo electrónico coincidente pueden registrarse para la cuenta del portal para padres de un estudiante.

Solo los contactos de custodia con un correo electrónico coincidente se pueden registrar en la cuenta de padres de un estudiante. Si cree que ha recibido este mensaje por error, comuníquese con la escuela de su hijo y proporcióneles su nombre y dirección de correo electrónico.

Necesitarás ir a la escuela para actualizar tu dirección de correo electrónico o ingresarla. De lo contrario, continúe haciendo clic en el primer botón hasta que haya vinculado a todos sus hijos. Una vez que haya terminado de vincular a todos sus hijos, haga clic en el botón de la derecha: I am FINISHED adding students. Please take me to the Portal (HE TERMINADO de añadir estudiantes, deseo volver al portal) para ser llevado directamente a su cuenta del portal de padres.

I am FINISHED adding students. Please take me to the Portal.

HE TERMINADO de añadir estudiantes, deseo volver al portal.

8. Una vez en el portal, deberá completar cualquier formulario pendiente que deba completar, principalmente el Formulario de Actualización anual del Estudiante y cualquier otro formulario requerido. No podrá ver ninguna información sobre su(s) hijo(s) hasta que se envíen los formularios requeridos anualmente para el/los niño(s) asociado(s) con su cuenta del portal de padres.

| Pending Forms                          |                                                                                                    |                                                  |  |  |  |
|----------------------------------------|----------------------------------------------------------------------------------------------------|--------------------------------------------------|--|--|--|
| The district and/or school has request | The district and/or school has requested that the following form(s) be completed at this time in order to update your student information |                                                  |  |  |  |
| Student Name                           | Form                                                                                                    | Status                                           |  |  |  |
|                                        | Student Update Form                                                                                                    | Not yet started - Click to begin in English [EN] |  |  |  |
|                                        | Library Access Options (CP)                                                                                                    | Not yet started - Click to begin in English [EN] |  |  |  |
|                                        | School Health Services (CP)                                                                                                    | Not yet started - Click to begin in English [EN] |  |  |  |
|                                        |                                                                                                    |                                                  |  |  |  |

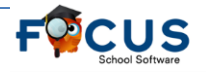

| <b>Formularios pendientes</b><br>El distrito y/o la escuela ha solicitado que se completen los siguientes formularios en este momento para actualizar la información de su estudiante. Para completar estos formularios en un idioma diferente, visite Preferencias. |                   |                                         |                                                          |
|----------------------------------------------------------------------------------------------------|-------------------|-----------------------------------------|----------------------------------------------------------|
|                                                                                                    | Estudiante Nombre | Formulario                              | Estatus                                                  |
| 0                                                                                                    |                   | Formulario de actualización estudiantil | Aún no ha comenzado - Haga clic para comenzar en Español |
|                                                                                                    |                   | Opciones de acceso a la biblioteca (CP) | Aún no ha comenzado - Haga clic para comenzar en Español |
| 0                                                                                                    |                   | Servicios de Salud Escolar (CP)         | Aún no ha comenzado - Haga clic para comenzar en Español |

 Su nombre de usuario es la dirección de correo electrónico que ingresó y la contraseña es la contraseña que ingresó dos veces al crear la cuenta del portal de padres. El sitio web para acceder al portal de padres es: <u>https://osceola.focusschoolsoftware.com/focus</u>.

NOTA: Si actualmente tiene una cuenta del portal de padres y necesita vincular un niño adicional, vaya al sitio web que se indica en el primer paso. En lugar de hacer clic en el botón de la izquierda, haga clic en el botón del medio: I have a Parent Portal account and would like to ADD A CHILD (Tengo una cuenta en el Portal de padres y me gustaría añadir un niño).

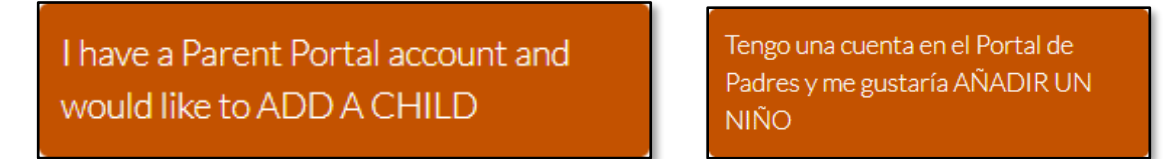

Se le indicará que ingrese su nombre de usuario y contraseña y haga clic en Login (Iniciar Sesión). Continúe con el quinto paso anterior.

Si no recuerda su contraseña, haga clic en el botón de la izquierda: I have Forgotten My Password and would like to generate a new one (He olvidado mi contraseña y me gustaría para generar una nueva). Se le indicará que ingrese su dirección de correo electrónico y haga clic en Submit (Enviar). Se le indicará que inicie sesión en su cuenta de correo electrónico para acceder al mensaje de correo electrónico que recibe del sistema. Deberá hacer clic en el enlace del mensaje de correo electrónico. Una vez que el enlace esté abierto, deberá hacer clic en Click to view your new credentials, y se mostrará su contraseña temporal. Deberá escribirlo para poder ingresarlo o copiarlo (Ctrl-C) y luego pegarlo (Ctrl-V) cuando intente iniciar sesión. Deberá volver al sitio web que se indica en el primer paso para iniciar sesión y vincular niños adicionales.

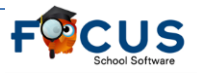